# ESA FAQ: How to allowlist recipient or sender emails

## Contents

Introduction How to allowlist recipient or sender emails Related Information

## Introduction

This document describes how to allowlist recipient or sender emails on the Cisco Email Security Appliance (ESA).

## How to allowlist recipient or sender emails

Complete these steps in order to allowlist recipient emails so that traffic that flows towards the recipient is not blocked by an Anti-Spam program or content filtering:

- 1. If you do not already have an appropriate skip AS scanning policy, then navigate to Mail Policies > Incoming Mail Policies and click Add Policy.
- 2. Name the policy and order it appropriately. **Note**: Parsing the mail policies occurs in topdown order. Ensure that you place your new mail policy above any broader catch-groups, policies already configured.
- 3. Click Add User...
- 4. Choose Following Recipient, add the recipient(s) email address, and click OK.
- 5. Click Submit.
- 6. Disable spam filtering, content filtering, and any other services that you do not wish to have applied to this new incoming mail policy for the recipient(s).
- 7. Commit the changes.

**Note**: This procedure is the same when you attempt to allowlist a sender email address, but instead select **Following Senders** in Step 3.

## **Related Information**

<u>Technical Support & Documentation - Cisco Systems</u>